# TQSDocs

## Exportação do projeto estrutural para o GerPrE – Parte 5

## 10. Emissão de plantas pelo comando Controle de Emissão de Plantas (CEP)

A fase da emissão das plantas de desenho é de grande importância para que o projeto seja enviado corretamente ao GerPrE, porque ela representa a formalização da emissão e entrega do projeto. Para a correta exportação ao GerPrE, é necessário utilizar um comando específico dos sistemas TQS que é o Controle de Emissão de Plantas (CEP). Para isso, ative a opção 'Usar o controle de emissão de plantas' e 'Preencher revisões no salvamento de desenhos' nos critérios de geração de plantas, conforme a figura abaixo mostra.

| Gerag<br>de Pla | Sotemas Edition Perramentas Pictagen<br>Control Contigunação Gerenciador Impressão<br>de Penas por Aplicação<br>Control Contigunação Control Control Control<br>Control Control Contro | Konontean<br>Social CEP Tableta de Resurso d<br>Intas CEP Tableta de Resurso d<br>Formos Plantas e Malo | e riasi Gerenciador Converter Affense Est<br>de Protagem de Desen |
|-----------------|----------------------------------------------------------------------------------------------------|----------------------------------------------------------------------------------------------------|-------------------------------------------------------------------|
|                 | Critérios                                                                                                    | Edição de Plantas                                                                                       | Platagen                                                          |
| Projeto I       | MCO-Padrão - 0001 - Edição dos critérios para geração de pl                                                                                                    | antes e tabela de ferros                                                                                | uniantas 1                                                        |
| Enin            | The date                                                                                                    | Township Common                                                                                         |                                                                   |
| Emm             | sao de plancas                                                                                                    |                                                                                                    |                                                                   |
| 1 U             | Itar o controle de emotião de plantas                                                                                                    | 11                                                                                                    |                                                                   |
| ΓN              | iumenação gisbal de plantas                                                                                                    |                                                                                                    |                                                                   |
| I⊽ P            | heencher sevisões no salvamento de desenhos                                                                                                    |                                                                                                    |                                                                   |
| ΓE              | ditar desenhos con duplo-clique no editor da aplicação                                                                                                    |                                                                                                    |                                                                   |
| EV              | Asualização de desembos em tempo real                                                                                                    |                                                                                                    |                                                                   |
| 1.1.1.1         |                                                                                                    |                                                                                                    |                                                                   |
| Reiu            | ano das amaduras do editicio en desenho baseado Nas planta                                                                                                    | s do edifício 💌                                                                                         |                                                                   |
| 1000            | and it will be the second second second second second second second second second second second second second s                                                                                                    |                                                                                                    |                                                                   |
| 0.0             | NOW CONTRACTO DO CUERDE NO RECUERO                                                                                                    |                                                                                                    |                                                                   |
| Criter          | ias de desenhas                                                                                                    |                                                                                                    |                                                                   |
|                 |                                                                                                    |                                                                                                    |                                                                   |
| -               | THE STREET STREET                                                                                                    | Valor                                                                                                   |                                                                   |
|                 | Entério                                                                                                    |                                                                                                    |                                                                   |
| 1               | Dritério<br>Cor dos retânguios envolventes e outros identificadores                                                                                                    | 290                                                                                                    |                                                                   |
| 1               | Dritkino<br>Cor dos retânguios envolventes e outros identificadores<br>Altura do texto da revisião                                                                                                    | 250<br>0,2                                                                                              |                                                                   |
| 1 2             | Driteino<br>Cor dos retânguios envolventes e outros identificadores<br>Altura do texto da revisilio<br>Altura do texto da planta                                                                                                    | 250<br>0,2<br>2                                                                                         |                                                                   |
| 1               | Driteirio<br>Cor dios retânguilos envolventes e outros identificadores<br>Altura do texito da revisião<br>Altura do texito da planita                                                                                                    | 250<br>0,2<br>2                                                                                         |                                                                   |
| 1<br>2<br>3     | Dritério<br>Cor dios retânguilos envolventes e outros identificadores<br>Altura do texito da revisião<br>Altura do texito da planita                                                                                                    | 250<br>0,2<br>2                                                                                         |                                                                   |
| 1               | Dritério<br>Cor dis retânguios envolventes e outros identificadores<br>Altura do texito da revisião<br>Altura do texito da planta                                                                                                    | 250<br>0,2<br>2                                                                                         |                                                                   |
| 1               | Dritinio<br>Cor dos retânguios envolventes e outros identificadores<br>Altura do texto da revuisio<br>Altura do texto da planta                                                                                                    | 250<br>0,2<br>2                                                                                         |                                                                   |
| 123             | Dritinto<br>Cor dos retânguios envolventes e outros identificadores<br>Altura do texto da revulilo<br>Altura do texto da planta                                                                                                    | 250<br>0,2<br>2                                                                                         |                                                                   |
| 1               | Dritkino<br>Cor dos retânguios envolventes e outros identificadores<br>Altura do texto da nervalilo<br>Altura do texto da planta                                                                                                    | 250<br>0,2<br>2                                                                                         |                                                                   |
| 1               | Dritkino<br>Cor dos retánguios envolventes e outros identificadores<br>Altura do texto da revoluio<br>Altura do texto da planta                                                                                                    | 250<br>0,2<br>2                                                                                         |                                                                   |
| 1 2 3           | Driteino<br>Cor dos retánguios envolventes e outros identificadores<br>Altura do texito da revisile<br>Altura do texito da planta                                                                                                    | 250<br>0,2<br>2                                                                                         |                                                                   |
| 1 2 3           | Driteino<br>Cor dos retálinguios envolventes e outros identificadores<br>Altura do texito da revisilio<br>Altura do texito da planta                                                                                                    | 250<br>0,2<br>2                                                                                         |                                                                   |
| 3               | Dritinio<br>Cor dos retânguilos envolventes e outros identificadores<br>Altura do texto da revolião<br>Altura do texto da planta                                                                                                    | 250<br>0,2<br>2                                                                                         |                                                                   |
| 3               | Dritinto<br>Cor dos retânguios envolventes e outros identificadores<br>Altura do texto da revuilio<br>Altura do texto da planta                                                                                                    | 250<br>0,2<br>2                                                                                         |                                                                   |

Figura 1: Critérios para emitir os desenhos para o GerPrE

### 11. Plotagem

De modo a facilitar a manipulação tanto das informações gráficas como das informações de conteúdo contidas nos arquivos de desenho, a plotagem, isto é, a geração dos arquivos \*.PLT realizados pelo TQS®, deve ser feita com o driver TQS-HPGL2 ou usar um controlador de plotagem baseado no Windows. Desta forma, além das informações de desenho (linhas e textos), como as informações digitais relevantes sobre cada uma das armaduras detalhadas e desenhadas estão contidas neste arquivo.

Para realizar a plotagem com este driver, os seguintes comandos devem ser acionados:

Monte as plantas com os desenhos no editor de plantas

Configure o controlador de plotagem

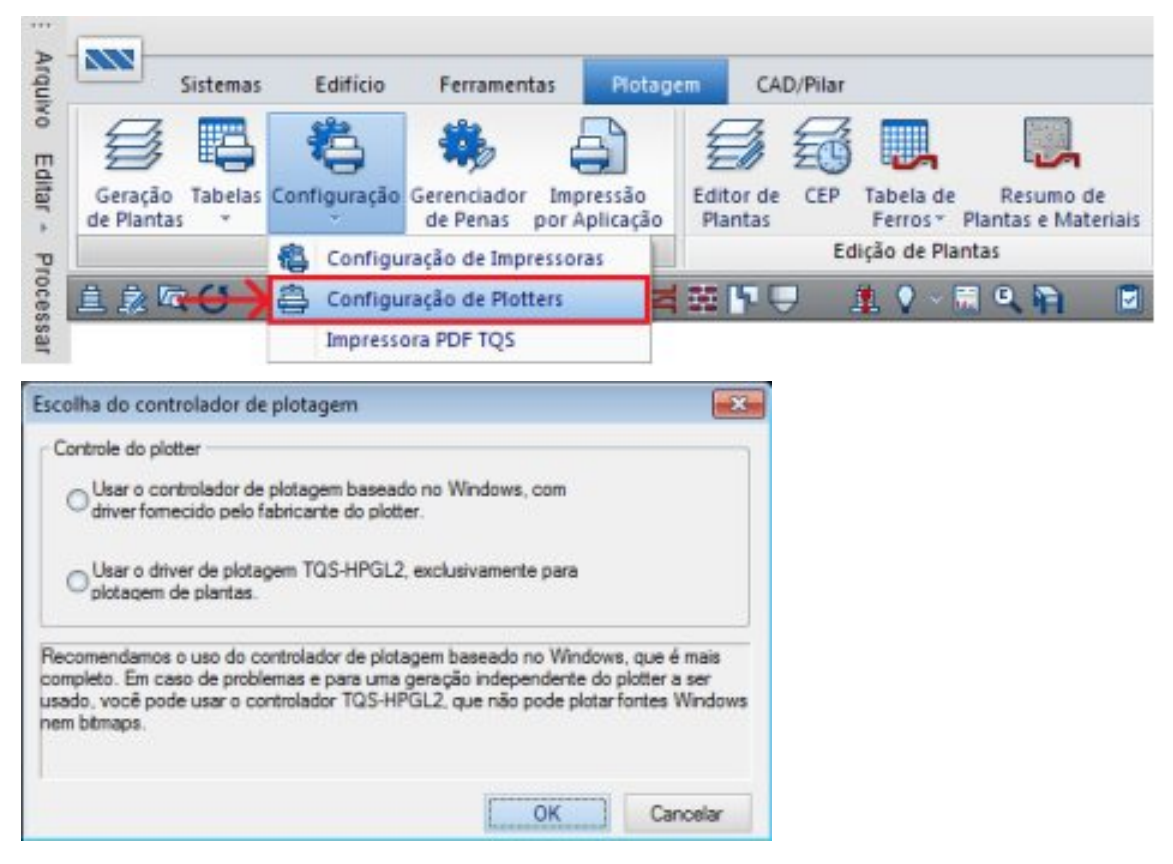

Figura 2: Configuração do controlador de plotagem

Gere os arquivos \*.plt, seguindo o procedimento abaixo:

| Sistemas              | Edifício Fer                    | ramentas Plotag                        | cm CAD/Pilar             |                                                            | men                                   | ~                                            |                                     |
|-----------------------|---------------------------------|----------------------------------------|--------------------------|------------------------------------------------------------|---------------------------------------|----------------------------------------------|-------------------------------------|
| Geração<br>de Plantas | Configuração Geren<br>Conterios | ciador Impressão<br>enas por Aplicação | Editor de CEP<br>Plantas | Tabela de Resum<br>Ferros * Plantas e M<br>Ição de Plantas | o de<br>fateriais                     | Gerenciador C<br>de Piotagem                 | Converter Alterar Esca<br>de Desenh |
| LARU                  |                                 | © <b>. ∕ Ш</b> ⊠                       | 8 N 7                    | <u>።</u> • - 🗏 ዓ 🛱                                         | • • • • • • • • • • • • • • • • • • • | Em Plotter<br>Em Desenho<br>Em DXF<br>Em PDF | ÷                                   |

Figura 3: Comandos para plotar desenhos

Execute o comando "Plotagem" – "Plotar" – "Em plotter".

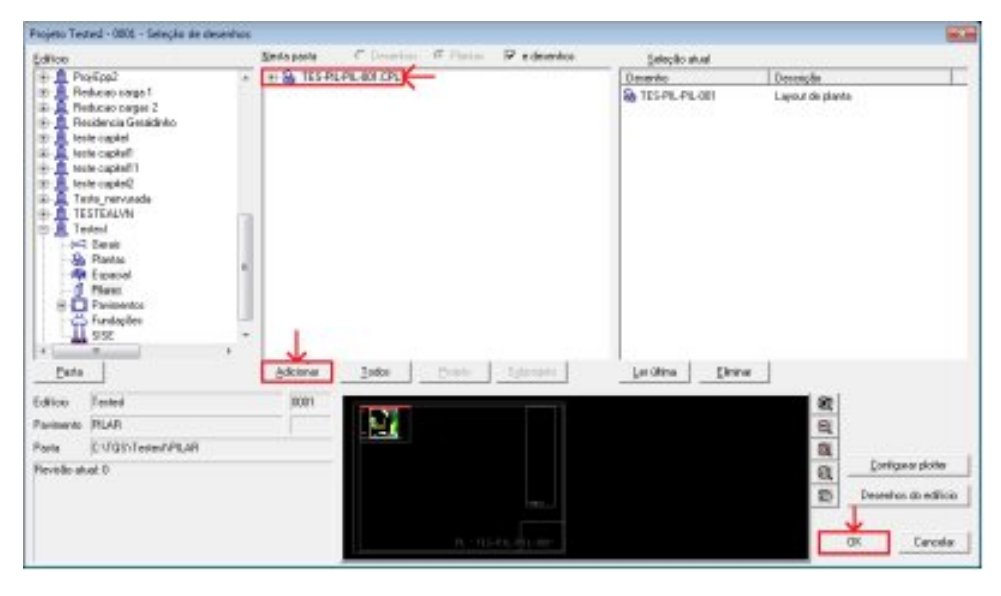

Figura 4: Comandos para plotar desenhos

Adicione as plantas do TQS que você deseja plotar.

Clique no botão "OK".

Emita as plantas

Acesse o gerenciamento de emissão de Plantas;

|                                            |                                                                                                    |                                                                                         | Sistema C                                                            |
|--------------------------------------------|----------------------------------------------------------------------------------------------------|-----------------------------------------------------------------------------------------|----------------------------------------------------------------------|
| Sistemas Edificio                          | Perramentas Pictag                                                                                                    | CAD/Pilar                                                                               |                                                                      |
| Geração Tabelas Configuração<br>de Plantas | Gerenciador Ingireisão<br>de Penas por Aplicação                                                                                | Editor de CEP Poela de Resuno de<br>Partas Edição de Plantas                            | Rotar Gereniador Converter Alterar Escala<br>de Piologem<br>Plotagem |
| LARO IRE                                   | 日本国会と直知                                                                                                    | 田村寺 正文 田氏石 田                                                                            | 11-0 <b>1</b> 5 -                                                    |
| Controle de Emissão de Plantas             |                                                                                                    | <b>*</b>                                                                                |                                                                      |
| jata de desenhos da edificio               | Visualização do nome de tor<br>plantas já foram maendos.                                                                        | dos os desenhos do edificio, e em quais                                                 |                                                                      |
| Genericiamento de Emissão de Plantas       | Amazena dados de todas a<br>Serve também como depósit<br>restauradae                                                            | n plantas emitidas o enviadas para cilentes.<br>To das plantas revisadas, que podem ser |                                                                      |
| Nomenclatura de Rantas                     | Ediglio da nomenciature de plantes. Controla o prefixo de todas as<br>plantas que serilo ganadas a partir de agona no edificio. |                                                                                         |                                                                      |
|                                            |                                                                                                    | Fechar                                                                                  |                                                                      |

Figura 5: Comandos para acessar o gerenciador de emissão de plantas

Configure os dados para fazer o Login no GerPrE fornecido pela construtora;

| N 8 9 9 .                                                                             |                                                             |                                | Projeto N    |
|---------------------------------------------------------------------------------------|-------------------------------------------------------------|--------------------------------|--------------|
| Arquives                                                                              |                                                             |                                |              |
| Emissão<br>de Planta<br>É Atualizar a Árvore de Plantas<br>Geral                      | Listagem<br>de Revisões<br>De mpressile                     | Dadios<br>para Login<br>GerPrE | Plugins Sale |
| 📱 Dados para Login no GerPrE                                                          | *                                                           | 1                              |              |
| Host GerPrE                                                                           |                                                             |                                |              |
| http://www.gerpre.com.br/gerpre                                                       | Graver                                                      |                                |              |
| Código do Edifício                                                                    |                                                             |                                |              |
|                                                                                       | Cancelar                                                    |                                |              |
| E-mail do Usuário                                                                     |                                                             |                                |              |
| Serba                                                                                 |                                                             |                                |              |
|                                                                                       |                                                             |                                |              |
|                                                                                       |                                                             |                                |              |
|                                                                                       | V1.0                                                        |                                |              |
| As informações acima devem ser fornecidas<br>para que estes tenham acesso ao seu "SPA | pelas construtoras aos projetistas<br>CE'' dentro do GERPRE |                                |              |
| SPACE: Região recervada do GERPRE ao                                                  | projetiste para troca de informações                        |                                |              |
| e arquivos com as construtoras.                                                       |                                                             |                                |              |
|                                                                                       |                                                             | 1                              |              |

### Figura 6: Dados para fazer login no GerPrE

### Emita as plantas finais para a construtora;

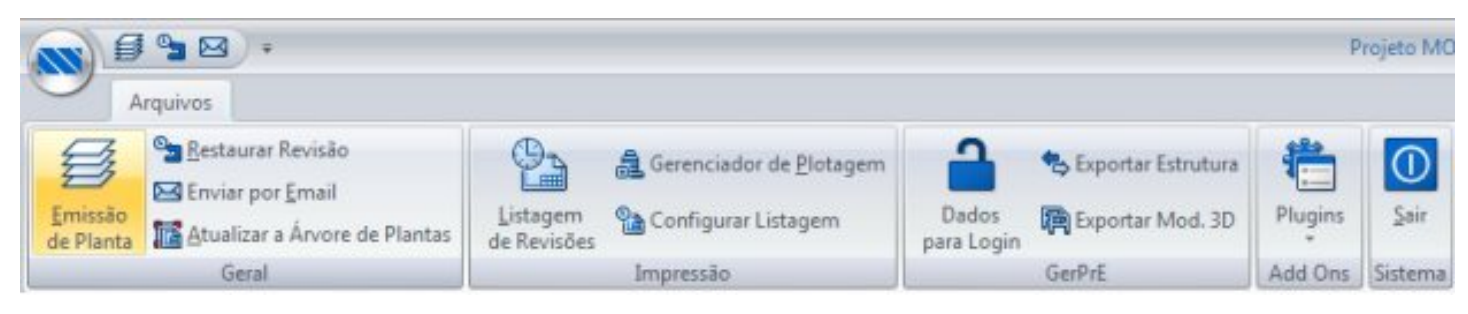

TQS Informática - Rua dos Pinheiros 706 / casa 2 - 05422-001 - São Paulo/SP - Tel.:(011) 3883-2722 - Fax.:(011) 3883-2798

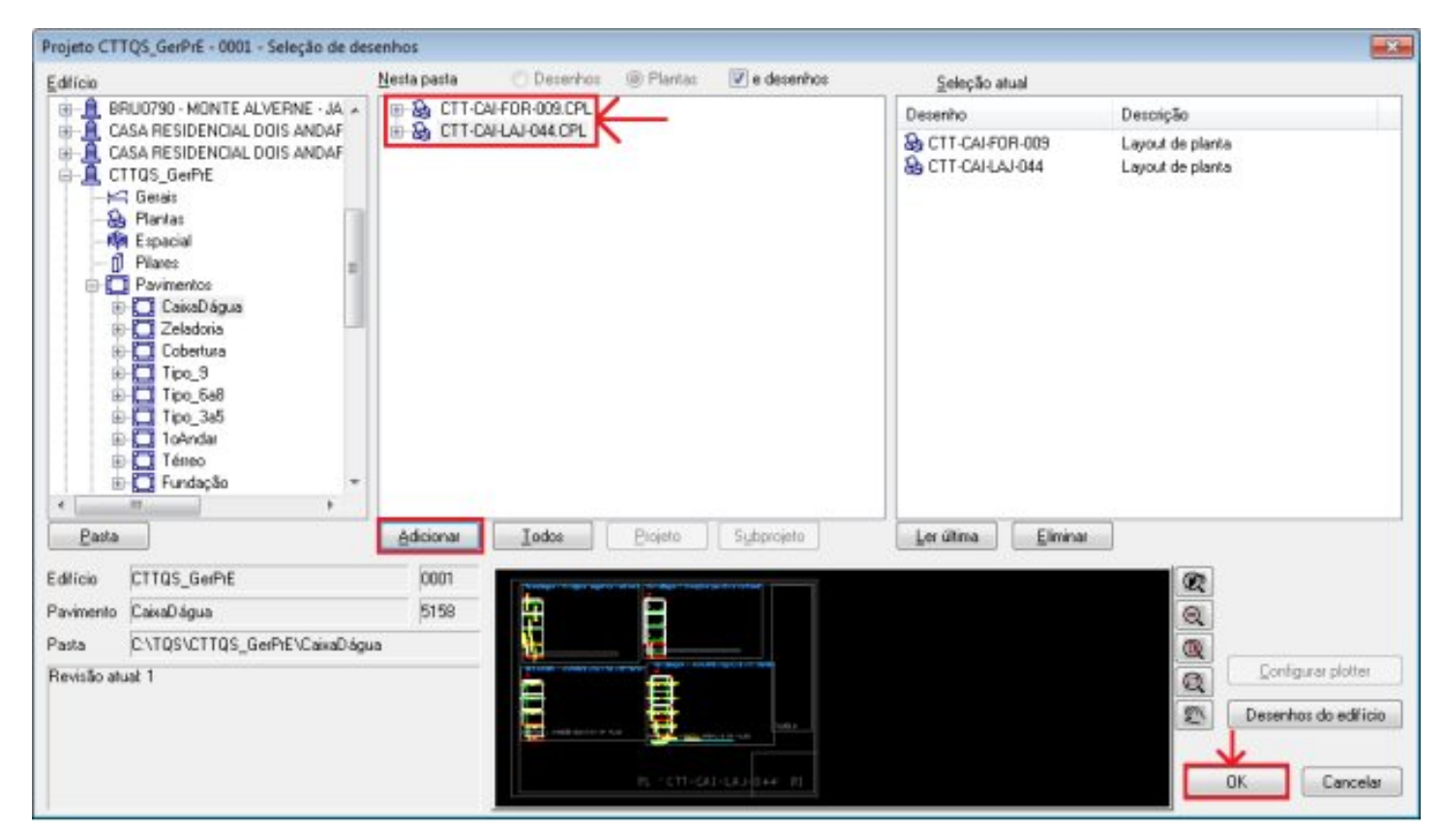

Figura 7: Emissão dos desenhos gerados no TQS para o GerPrE

Para conhecer mais recursos do TQS®, acesse:

http://www.tqs.com.br/suporte-e-servicos/biblioteca-digital-tqs